## 3.5. How to edit your 'Typical Order Time'. (Takeaways)

Your website will have your chosen 'Typical Order Time' pre-loaded on but as this time needs to be flexible, it can be changed easily at any time.

1. Sign in and go to your Dashboard.

In the Dashboard

> Click - 'Visit Site' in the 'Home' drop-down at the top of the page (A)

2. Your 'Home page' will open.

> Click - 'Edit Page' at the top of the page (B)

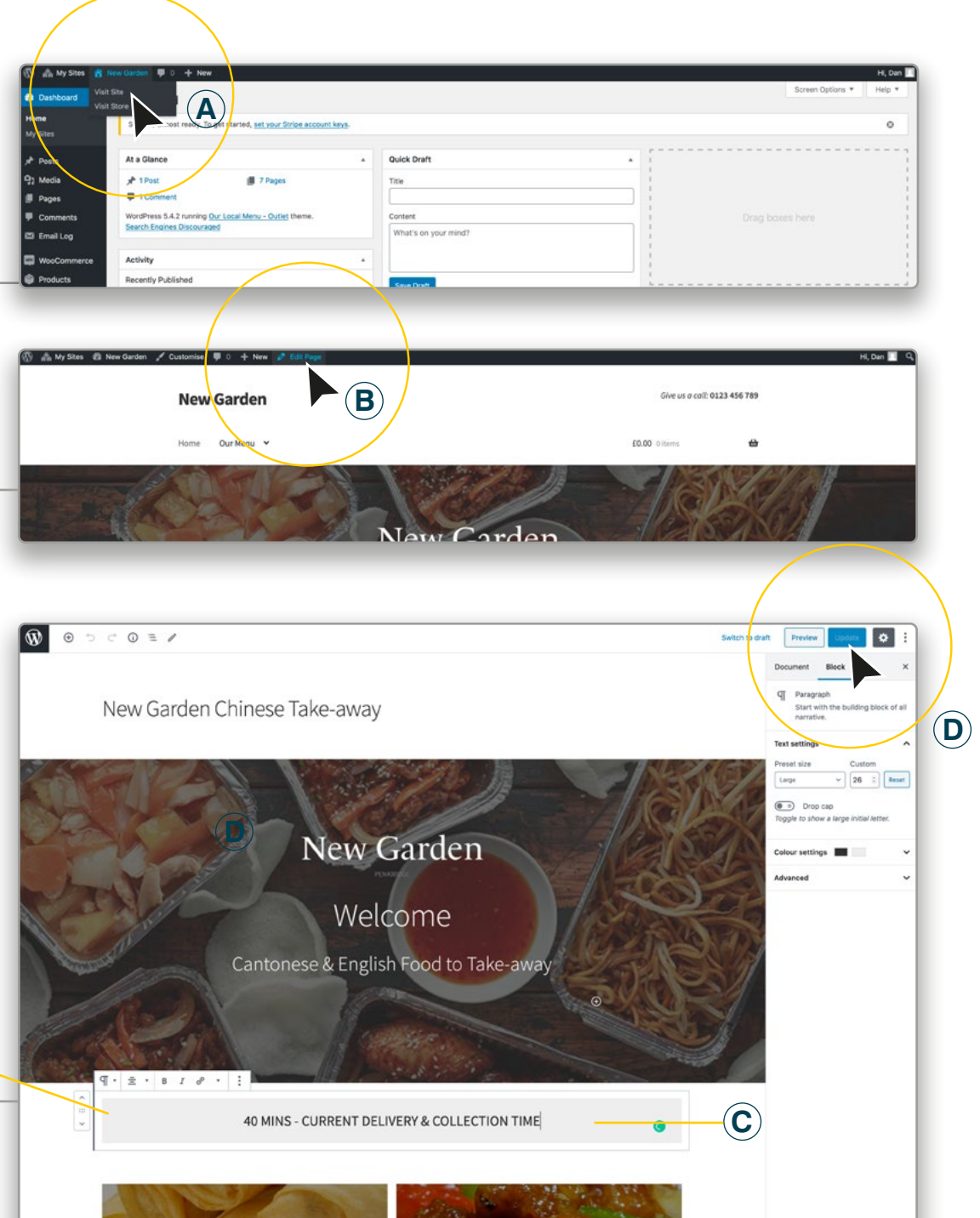

## 3. Change the text to suit.

> Click on the Grey Text Box and Edit the amount of minutes you want (C)

For example - time changed to 90mins:

90 MINS - CURRENT DELIVERY & COLLECTION TIME

> When finished Click the 'Update' button. (D)